## ВЫБОР И ОПЛАТА КУРСОВ

Если вы заунтересованы в обучении иностранным языкам в нашей школе, выберите определённые курсы и поступайте согласно инструкциям приведённым ниже:

## КАК ВЫБРАТЬ КУРСЫ?

1.1 На сайте www.1sjs.sk щёлкните на Ponuka jazykov (Предложение языков).

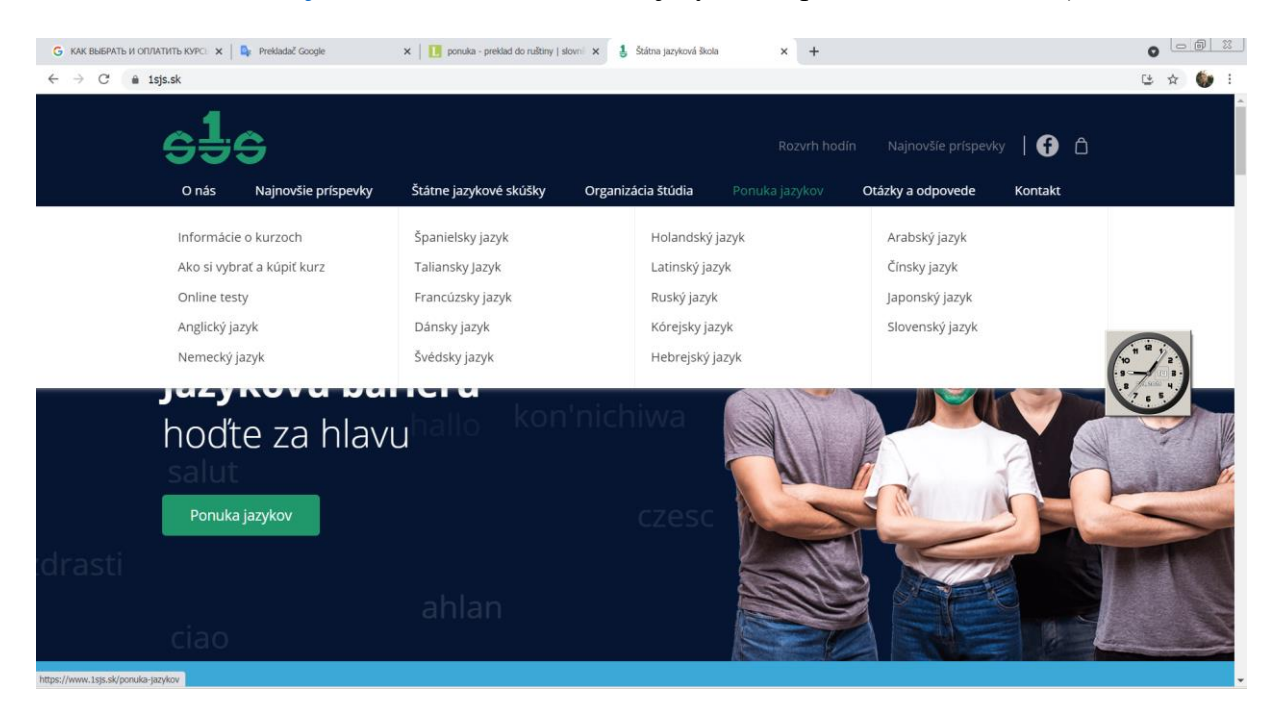

1.2 Щёлкните на выбранный язык, потом передвинтесь полностью вниз на Ponuka jazykových kurzov (Предложение конкретных языковых кусов). Вам покажутся курсы всех предлагаемых уровней владения. О них даётся информация, как напр.

|                                                          | Rozvrh hodín Najnovšíe príspevky   🚹 🏛               |
|----------------------------------------------------------|------------------------------------------------------|
| O nás Najnovšie príspevky Štátne jazykové skúšky Organiz | ácia štúdia Ponuka jazykov Otázky a odpovede Kontakt |
| Slovenský jazyk - 1. ročník 🛛 🕘                          | Slovenský jazyk - 1. ročník 🛛 🔠                      |
| Úroveň kurzu: A1                                         | Úroveň kurzu: A1                                     |
| Typ kurzu: všeobecný                                     | Typ kurzu: všeobecný pre čínsky hovoriacich          |
| Kód kurzu: 0901 0301                                     | Kód kurzu: 0901 0302                                 |
| Počet hodín: 1X3h                                        | Počet hodín: 1X3h                                    |
| Dni výučby: Utorok                                       | Dni výučby: Štvrtok                                  |
| Čas výučby: 18:00 - 20:15                                | Čas výučby: 15:30 - 17:50                            |
| Miesto výučby: Vazovova, V 206                           | Miesto výučby: Vazovova, V 208                       |
| Vyučujúci: Mgr. Martina Bačíková                         | Vyučujúci: Mgr. Jana Krajčiová                       |
|                                                          |                                                      |

Úroveň kurzu – Уровень курсов, Počet hodín – Количество часов обучения в неделю, Dni výučby – Дни обучения, Čas výučby – Время обучения, Miesto výučby – Место обучения Vyučujúci – Преподаватель.

1.3 После выбора подходящих вам курсов щёлкните на Objednať kurz (Заказать курс).

1.4 На экране вам покажется Prihláška (Заявление).

| G КАК ВЫБРАТЬ И ОПЛАТИТЬ КУРС: X | 💁 Preidadač Google 🛛 🗙 📔             | prihláška - preklad do ruštiny   slov 🗙 🚦 Prihlá                                 | ška × +                                              |                                                        |          |
|----------------------------------|--------------------------------------|----------------------------------------------------------------------------------|------------------------------------------------------|--------------------------------------------------------|----------|
| ← → C 🔒 1sjs.sk/prihlaska        | courseId=7468                        |                                                                                  |                                                      |                                                        | (년 ☆ 🍏 : |
| <b>G</b><br>o nás                | <b>Č</b><br>Najnovšie príspevky Štát | ne jazykové skúšky Organizácia                                                   | Rozvrh hodín<br>Stúdia Ponuka jazykov                | Najnovšie príspevky   🗲 🖞<br>Otázky a odpovede Kontakt | )        |
|                                  |                                      | Prihlá                                                                           | ška                                                  |                                                        |          |
|                                  | 1 Prihlásenie<br>Pre po<br>číslo.    | 2 Vyplnenie úd<br>kračovanie v objednávke vybraného k                            | ajmi <b>3</b> Zhrr<br>urzu prosím zadajte vaše rodné |                                                        |          |
|                                  | Vaše                                 | rodné čislo                                                                      |                                                      |                                                        |          |
|                                  |                                      | Osobné udaje poslucháčov spracováv<br>245/2008 Z.z. v platnom znení.<br>Pokračov | ame podľa ods. 7 511 zákona č.<br>rať                |                                                        |          |
| O nás                            | Org                                  | anizácia štúdia Po                                                               | onuka jazykov                                        | Rozvrh hodín                                           |          |

- 1.5 Чтобы продолжать в регистрации, надо внести номер вашего паспорта без пробелов и согласиться с обработкой персональных данных (по Закону 245/2008 Свода законов Словацкой Республики.
- 1.6 Заполните пропуски в регистрации:

| G КАК ВЫБРАТЬ И ОПЛАТ                        | ГИТЪ КУРС: 🗙 🛛 📴 Prekladač Google | 🗙 📔 Slovenská republika - preklad do rui 🕻 | Sector State Prihláška | × +                                                                                                    |                   |            |
|----------------------------------------------|-----------------------------------|--------------------------------------------|------------------------|----------------------------------------------------------------------------------------------------|-------------------|------------|
| $\leftrightarrow$ $\rightarrow$ C $$ $$ 1sjs | s.sk/prihlaska?courseId=7468      |                                            |                        |                                                                                                    |                   | (날 @ ☆ 🍈 🗄 |
| S                                            | <u>1</u> 5                        |                                            |                        |                                                                                                    |                   | ky   🚹 Ô   |
| O ná                                         | ás Najnovšie príspevky            | Štátne jazykové skúšky Or                  | ganizácia štúdia       | Ponuka jazykov                                                                                                  | Otázky a odpovede | Kontakt    |
|                                              |                                   | Meno *                                     | Priezvisko *           |                                                                                                    |                   |            |
|                                              |                                   | Peter                                      | Moskovič               |                                                                                                    |                   |            |
|                                              |                                   | Titul pred                                 | Titul za               |                                                                                                    |                   |            |
|                                              |                                   |                                            |                        |                                                                                                    |                   |            |
|                                              |                                   | Miesto narodenia *                         | Národnosť *            | e de la companya de la companya de la companya de la companya de la companya de la companya de la companya de l |                   |            |
|                                              |                                   | Moskva                                     | ruská                  |                                                                                                    | ~                 |            |
|                                              |                                   |                                            | Rodné číslo            |                                                                                                    |                   |            |
|                                              |                                   | 05.02.1958                                 | 58545512               | 356                                                                                                    |                   |            |
|                                              |                                   | E-mail *                                   | Telefón *              |                                                                                                    |                   |            |
|                                              |                                   | romano.kvapil@gmail.com                    | 09078125               | 50                                                                                                    |                   |            |

Meno – Имя, Priezvisko – Фамилия, Titul pred – Учёное звание, Titul za – Учёная степень, Miesto narodenia – Место рождения, Národnosť - Национальность, Dátum narodenia – Дата рождения, Email – Электронная почта, Telefón – Номер телефон/мобильника

| G КАК ВЫБІ | РАТЬ И ОПЛАТИТЬ КУ | PCI 🗙   🔩 Prekladač Google | 🗙 📔 🚺 Slovenská republika - preklad     | do nu 🗙 🚦 Prihláška | × +                |                   |           |
|------------|--------------------|----------------------------|-----------------------------------------|---------------------|--------------------|-------------------|-----------|
| ← → C      | 🔒 1sjs.sk/pri      | hlaska?courseId=7468       |                                         |                     |                    |                   | 또 @ ☆ 🍏 : |
|            | s <u>l</u>         | <del>\$</del>              |                                         |                     |                    |                   | ·   🔂 🗅   |
|            | O nás              | Najnovšie príspevky        | Štátne jazykové skúšky                  | Organizácia štúdia  | Ponuka jazykov 🛛 🤇 | Dtázky a odpovede | Kontakt   |
|            |                    |                            |                                         |                     |                    |                   |           |
|            |                    |                            | Adresa *                                | Mesto *             |                    |                   |           |
|            |                    |                            | Nevskij prospekt 7                      | Moskva              |                    |                   |           |
|            |                    |                            | PSČ *                                   | Zamestnani          | e                  |                   |           |
|            |                    |                            | 83155                                   | zamestnar           | ná/ý 🗸             |                   |           |
|            |                    |                            | Vzdelanie                               |                     |                    |                   |           |
|            |                    |                            | vysokoškol. 1.stup. (bakalár            | ) ~                 |                    |                   |           |
|            |                    |                            | Chcem si uplatniť nárok                 | na zľavu: 🛈         |                    |                   |           |
|            |                    |                            | Vyberte si prosím spôsob pla            |                     |                    |                   |           |
|            |                    |                            | Slovenský jazyk<br>prvý (kurz základný) |                     | 110 €              |                   |           |
|            |                    |                            |                                         |                     |                    |                   |           |

Adresa – Адрес постоянного жительства, Mesto – Место постоянного жительства, PSČ – Индекс предприятия связи, Zamestnanie – Профессия (študent VŠ – студент вуза, Nezamestnaný – Нетрудоустроенный, Zamestnaný – Трудоустроенный, Dôchodca – Пенсионер, Materská dovolenka – В декретном отпуске, Invalidný dôchodca – Инвалид, Rodičovská dovolenka – В отпуске по уходу за ребёнком, SZČO – Предприниматель), Vzdelanie – Образование (základné – основное, učňovské – профессиональное, stredné bez maturity – среднее без аттестата зрелости, učňovské s maturitou – профессиональное с аттестатом зрелости, úplné stredné s maturitou – полное среднее с аттестатом зрелости, úplné stredné s maturitou – полное среднее профессиональное с аттестатом зрелости, vysokoškolské 1. stupňa – высшее образование – бакалаврское, vysokoškolské 2. stupňa – высшее образование – магистратура, vysokoškolské 3. stupňa – высшее образование – аспирантура).

Внимание! Иностранным студентам школа не предоставляет скидку на курсы, поэтому не обозначайте галочкой Chcem si uplatniť nárok na zľavu (Я хочу получить скидку).

1.7 Выберите способ оплаты: platba prevodom na účet (перевод денег онлайн на счёт), platba kartou (оплата картой). После выбора способа оплаты система покажет вам краткое изложение введённых данных, с которыми необходимо согласиться в соответствии с общими условиями торговли (Prečítal som si všeobecné obchodné podmienky a súhlasím s nimi). Согласиться необходимо и с обработкой организацией персональных данных по Закону 245/2008 Свода законов Словацкой Республики (Osobné údaje poslucháčov spracovávame podľa odseku 7 paragrafu 11 Zákona 245/2008) – поставьте галочку к согласиям.

| O nás Najnovšie príspevky | Štátne jazykové skúšky – Organizácia štúdia | Ponuka jazykov-eShop – Otázky a : | Rozvrh hadin   🚹 🗅<br>adpovede Kontakt |
|---------------------------|---------------------------------------------|-----------------------------------|----------------------------------------|
|                           | Slovenský jazyk<br>prvý (kurz stredný)      | 625 €                             |                                        |
|                           | Platba prevodom na účet                     | Platba kartou                     |                                        |
|                           | Pokrač                                      | ovať                              |                                        |

Система вам напишет следующее: Ďakujeme za objednanie kurzu. Na e-mailovú adresu, ktorú ste zadali pri objednávke kurzu, sme vám poslali ďalšie inštrukcie (Спасибо за заказ курсов. По указанной электронной почте вам была отправлена информация об оплате курсов: номер счёта, вариабельный символ, стоимость курсов в евро):

| 2         | 22                                                                                           |
|-----------|----------------------------------------------------------------------------------------------|
| Dobrý (   | deň, ďakujeme za nákup jazykového kurzu. Ako spôsob úhrady ste si zvolili platbu prevodom na |
| üčet, kt  | orů dokončíte zadaním nasledovných údajov:                                                   |
| IRAN: 9   | K23 8180 0000 0070 0064 6225                                                                 |
| Suma:     | 625,00 €                                                                                     |
| Variabil  | ný symbol. 0903 2011                                                                         |
| Ďakuje    | me a tešime sa na Vašu ūčasť                                                                 |
| S pozd    | ravom,                                                                                       |
| tim 1S.   | IS                                                                                           |
| Zhmut     | ie objednávky                                                                                |
| Meno.     | Peter                                                                                        |
| Priezvi   | sko: Kasanický                                                                               |
| Titul pro | bd                                                                                           |
| Titul za  |                                                                                              |
| Kurz:     | Slovenský jazyk - 3. ročník                                                                  |
| Cena      | Poslucháči dospeli - 625.00 €                                                                |
| Spások    | slatby Platba prevodom na účet                                                               |

При денежном переводе необходимо правильно написать номер счёта (IBAN SK), привести вариабельный символ (это код курсов, которые вы выбрали) (variabilný symbol – číslo kurzu), ваше имя и фамилию.